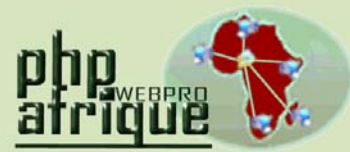

#### Services Internet pour Webmaster Africain <u>http://www.phpafrique.com</u> Hébergements mutualisés E-mails personnalisés SMS personnalisés Téléphonie en ligne Sites Web Avancés Noms de domaine Serveurs virtuels Serveurs dédiés Réseaux sociaux Référencement

E-Commerce E-Pub

PHP Afrique SARL Capital : 1.000.000 FCFA RCCM N° : RB/ABC 2012-B507 IFU N° : 3201300276312 IBAN N° : JA BJ157 01105 040008030011 38 BGFIBJBJA

Immeuble Agence Société Générale Sènadé, Parcelle A, Carré 366 Lomnava, Cotonou BP 1175 Abomey-Calavi Tél. : (+229) 21 334 005 (+1) (347) 985 7315 Fax : (+229) 21 334 003 Rép. du BENIN E-mail : info@phpafrique.com

## **GUIDE :** Utilisation des Emails

## Vos Emails :

a) Activer vos Emails

- b) Configuration d'un logiciel de messagerie
- c) Utilisation du Webmail

## 1. Activer vos Emails

Une manipulation est nécessaire pour activer les mails liés à votre hébergement. Il vous faut aller dans votre panel PHP Afrique <u>http://panel.phpafrique.com</u> et dans l'onglet « **Courrier** » cliquer sur le lien « **Comptes courriels** ».

## 2. Configuration d'un logiciel de messagerie

### Principe général :

Vos mails arrivent jusqu'à nos serveurs sur lesquels ils sont stockés jusqu'à ce que vous récupériez vos messages au moyen d'un logiciel de messagerie (également appelé Client de messagerie).

Il existe deux solutions pour lire vos mails :

Le POP : Une fois récupérés sur votre ordinateur, les mails sont automatiquement effacés de votre boite aux lettres et stockés uniquement sur votre ordinateur.

L' « IMAP » : Les mails restent toujours stockés sur le serveur et vous pouvez les consulter sur n'importe quel ordinateur.

Nous allons donc expliquer comment configurer Outlook express mais le principe est le même avec tout autre logiciel de messagerie.

### Configuration d'Outlook express

- 1) Lancez Outlook express sur votre ordinateur.
- 2) Cliquez sur le menu « Outils » puis « Comptes »

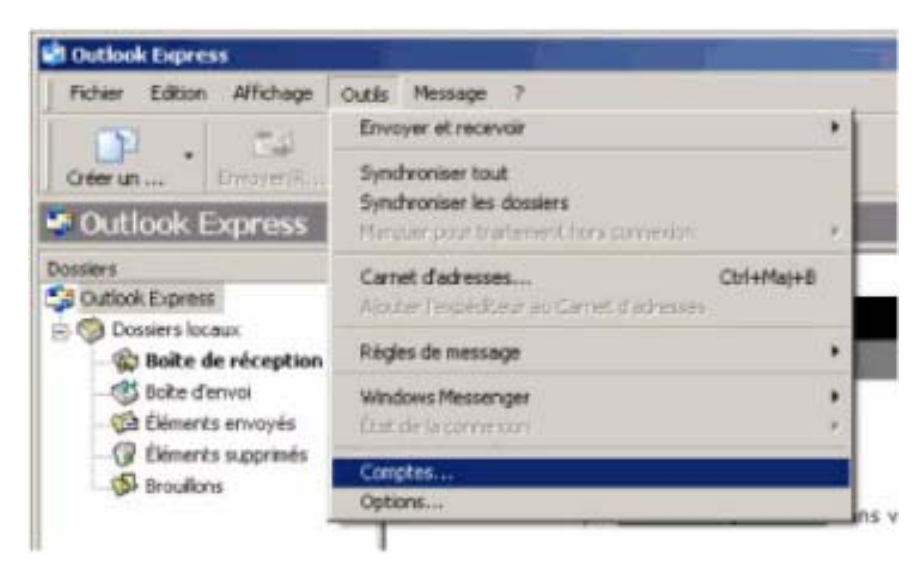

Linux A

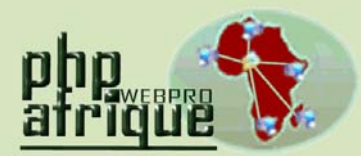

Services Internet pour Webmaster Africain http://www.phpafrique.com Hébergements mutualisés E-mails personnalisés SMS personnalisés Téléphonie en ligne Sites Web Avancés Noms de domaine Serveurs virtuels Serveurs virtuels Serveurs dédiés Réseaux sociaux Référencement E-Commerce E-Pub

PHP Afrique SARL Capital : 1.000.000 FCFA RCCM N° : RB/ABC 2012-B507 IFU N° : 3201300276312 IBAN N° : JA BJ157 01105 040008030011 38 BGFIBJBJA 0

Immeuble Agence Société Générale Sènadé, Parcelle A, Carré 366 Lomnava, Cotonou BP 1175 Abomey-Calavi Tél. : (+229) 21 334 005 (+1) (347) 985 7315 Fax : (+229) 21 334 003 Rép. du BENIN E-mail : info@phpafrique.com

Musou Linux

php

## **<u>GUIDE</u>** : Utilisation des Emails

3) Cliquez ensuite sur « Ajouter » puis « courrier ».

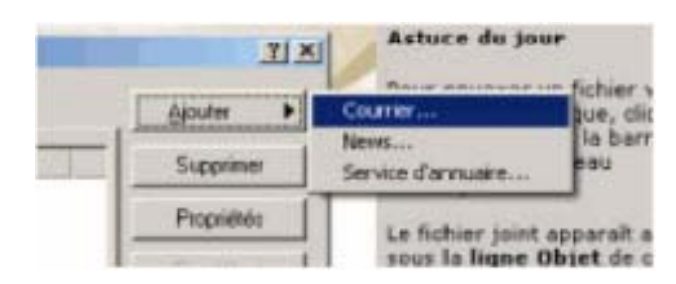

4) Entrez votre nom dans la fenêtre qui s'affiche puis cliquez sur Suivant.

5) Indiquez ensuite votre **adresse de messagerie complète**. Exemple : <u>contact@phpafrique.com</u>

6) Vous arrivez ensuite a la configuration des serveurs POP et SMTP. Le type de serveur est **POP3**.

- Le serveur de messagerie entrant est pop.phpafrique.com
- o Le serveur sortant est smtp.phpafrique.com

| lams des serveurs de messagerie électronique                                                                                                    |               |
|----------------------------------------------------------------------------------------------------|---------------|
| Mon eorvour de mossàgorio pour equirier entrant est un servour POP                                                                                                    |               |
| Serveur de nessagerie pour courrier entrant (POP3, IMAP ou HTTP) :                                                                                                    |               |
| pop.phpnet.org.ov.pop2.phpnet.org                                                                                                    |               |
|                                                                                                    |               |
| Un serveur SMTP est le type de serveur utilisé pour l'envoi de vos courri                                                                                                  | ers soitents  |
| Un serveur SMTP est le type de serveur utilisé pour l'envoi de vos courri<br>Sergeur de messagerie pour courrier sostant (SMTP):                                           | ers soitents. |
| Un serveur SMTP est le type de serveur utilisé pour fervoi de vos courri<br>Sergeur de messagerie pour courrier sostant (SMTP):<br>[mtp.phpret.org ou antip2.phpret.org    | ers soitants. |
| Un serveur SMTP est le type de serveur utilisé pour l'envoi de vos courri<br>Serveur de messagene pour courrier sontant (SMTP):<br>[sm/p.phprvet.org ou antip2.phpnet.org  | ers sortants. |
| Un serveur SMTP est le type de serveur utilisé pour fervoi de vos courri<br>Sergeur de messagerie pour courrier sostant (SMTP):<br>[m/p.phprvet.org ou antip2.phprvet.org  | ers soitants. |
| Un serveur SMTP est le type de serveur utilisé pour fervoi de vos courri<br>Serveur de messagerie pour courrier sostant (SMTP):<br>[sm/p.phpriet.org ou antip2.phpriet.org | ers soitants. |

7) Vous arrivez ensuite sur les identifiants de connexion :

- Nom de compte : votre adresse mail complète. (exemple : contact@phpafrique.com)
- o Mot de passe : le mot de passe de l'adresse concernée

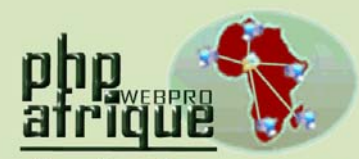

Services Internet pour Webmaster Africain http://www.phpafrique.com Hébergements mutualisés E-mails personnalisés SMS personnalisés Téléphonie en ligne Sites Web Avancés Noms de domaine Serveurs virtuels Serveurs virtuels Serveurs dédiés Réseaux sociaux Référencement E-Commerce E-Pub

PHP Afrique SARL Capital : 1.000.000 FCFA RCCM N° : RB/ABC 2012-B507 IFU N° : 3201300276312 IBAN N° : JA BJ157 01105 040008030011 38 BGFIBJBJA

Immeuble Agence Société Générale Sènadé, Parcelle A, Carré 366 Lomnava, Cotonou BP 1175 Abomey-Calavi Tél. : (+229) 21 334 005 (+1) (347) 985 7315 Fax : (+229) 21 334 003 Rép. du BENIN E-mail : info@phpafrique.com

# **<u>GUIDE</u>** : Utilisation des Emails

| Entrez le nom et le mo<br>vous a donné.                                    | t de passe du compte que votre fournisseur de services Internet                                                                                             |
|----------------------------------------------------------------------------|----------------------------------------------------------------------------------------------------|
| Nom du compte :                                                            | contact@phpnet.org                                                                                                    |
| Mot de passe :                                                             | ••••••                                                                                                    |
|                                                                            | Mémorites le mot de passe                                                                                                    |
| Si votre fournisseur de<br>pour accéder à votre<br>fauthentification par m | services Internet vous demande d'utiliser le mot de passe sécurisé<br>compte, sélectionnez la case à cocher « Se connecter avec<br>lot de passe sécurisé ». |
|                                                                            | all and the discuttly allow any part do party adapting of the b                                                                                             |

- 8) Cliquez sur « terminer » et sur « fermer ».
- 9) Cliquez sur « envoyer et recevoir » pour récupérer vos mails.

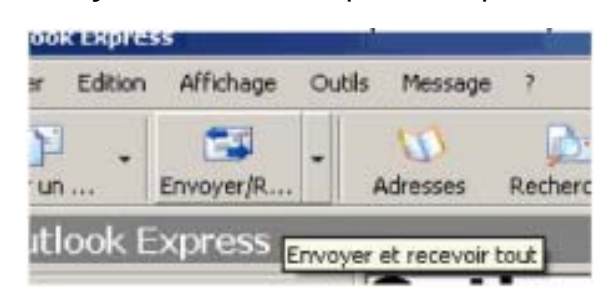

### 3. Le Webmail

Le Webmail est une interface Web qui vous permet de consulter vos emails directement depuis un navigateur sans avoir à configurer l'ordinateur sur lequel vous êtes.

Pour vous connecter à votre Webmail, il vous suffit de taper <u>http://webmail.votredomaine.com</u> ou <u>http://webmail.phpafrique.com</u>.

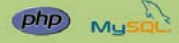